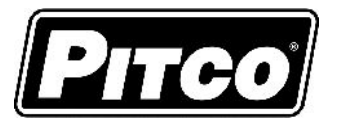

| IMPORTANT INFORMATION FOR FUTURE REFERENCE                                                                            |
|----------------------------------------------------------------------------------------------------|
| Record the following information from the appliance ID plate<br>and retain this manual for the life of the equipment: |
| Model #:                                                                                                    |
| Serial #:                                                                                                    |
| Date Purchased:                                                                                                    |

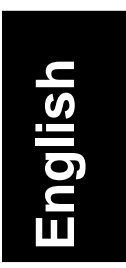

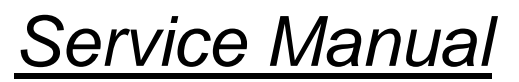

for Pitco P/N 60149505 Spin Fryer

# **I12 Cooking Computer**

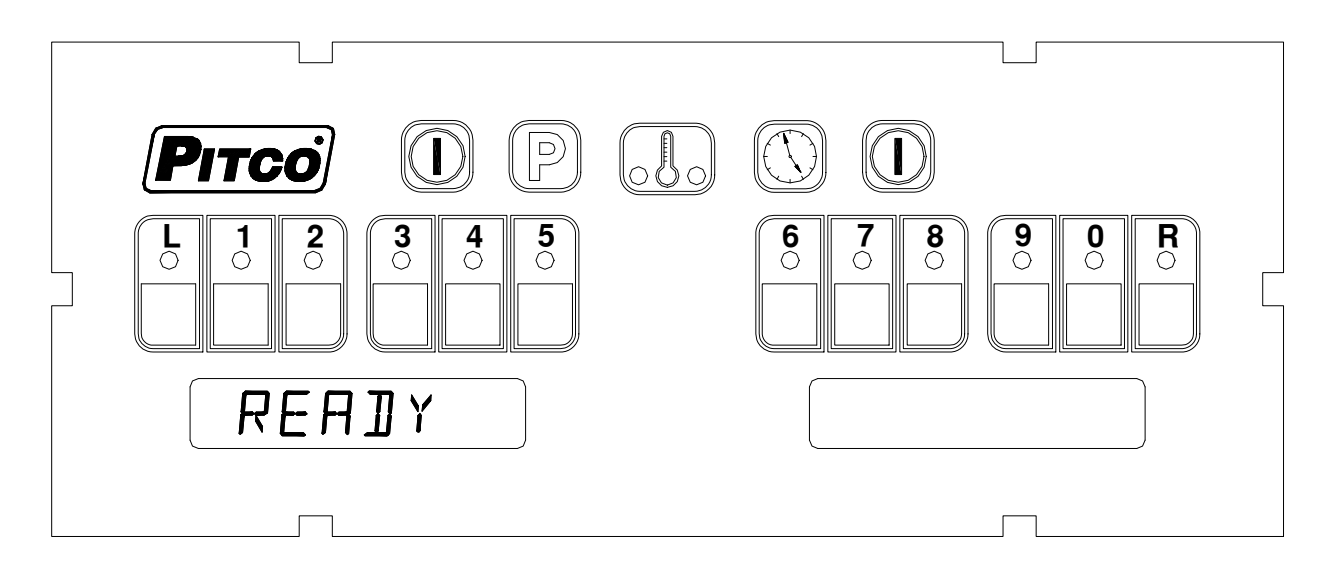

This control was developed specifically for Pitco fryer products. It utilizes the latest in microprocessor technology and is completely solid state. This control offers the latest cooking technology, including temperature and time compensation that requires no user adjustments for consistently cooked product. Other features include, drain valve interlock, faulty probe detection, selectable melt cycles, beeper volume, and cook temperature. Each product key may be programmed with cook, shake and hold times to keep pace with changing menus over time.

This manual details the operation and adjustment of the Spin Fryer I12 Cooking Computer control. The target audience for this text is the Service Technician. This manual reveals all adjustments that are possible by keyboard entry, including passwords.

L22-355 Rev 1 (3/7)

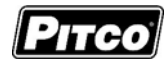

Table of Contents:

| 1   | Key Locations and Functions:                                                                                                    | 4                                                  |
|-----|----------------------------------------------------------------------------------------------------|----------------------------------------------------|
| 1.1 | To turn the appliance ON:                                                                                                    | 4                                                  |
| 1.2 | To turn the appliance OFF:                                                                                                    | 4                                                  |
| 1.3 | To start a cook:                                                                                                    | 4                                                  |
| 1.4 | To cancel a cook:                                                                                                    | 5                                                  |
| 1.5 | To check Actual and Set temperatures:                                                                                                    | 5                                                  |
| 1.6 | To View Current Settings for Cook, Shake, Hold, and Hold Pre-Alarm:                                                                                                    | 5                                                  |
| 1.7 | To perform a Boil Out operation:                                                                                                    | 6<br>6                                             |
| 2   | To Enter Programming Level 1 (for the Store Manager):                                                                                                    | 7                                                  |
| 2.1 | To Set Cook Temperature:                                                                                                    | 7                                                  |
| 2.2 | To Change a Product Key–Cook, Shake, Hold, Hold Pre-Alarm, Spin Time, and Spin Spee<br>2.1 Cook Time<br>2.2 Shake Time<br>2.3 Hold Time<br>2.4 Hold Pre-Alarm<br>2.5 Spin Time<br>2.6 Spin Rate                                                                                                    | d:8<br>8<br>8<br>9<br>9<br>9                       |
| 2.3 | To Exit Level 1 programming:                                                                                                    | 9                                                  |
| 3   | To Change Options Level 2 ( for the Store Manager):                                                                                                    | 10                                                 |
| 3.1 | Fahrenheit or Celsius Display:                                                                                                    | 10                                                 |
| 3.2 | Password Change or Required?                                                                                                    | 10                                                 |
| 3.3 | Beeper ON/OFF:                                                                                                    | 11                                                 |
| 3.4 | Language Selection:                                                                                                    | 11                                                 |
| 3.5 | Melt Cycle Type:                                                                                                    | 11                                                 |
| 3.6 | Recovery Test Value:                                                                                                    | 12                                                 |
| 4   | To Enter Programming Level 3 (for the Technician)                                                                                                    | 13                                                 |
| 4.1 | Offset the Temperature Display:                                                                                                    | 13                                                 |
| 4.2 | Melt Cycle ON Time                                                                                                    | 13                                                 |
| 4.3 | Minimum ON and OFF Cycle Time                                                                                                    | 14                                                 |
| 4.4 | Recovery Times:                                                                                                    | 14                                                 |
| 4.5 | Diagnostic Menu Entry         5.1       Basket Lift Output.         5.2       Brake         5.3       Heat Demand Output         5.4       Side On Output.         5.5       Drain Switch Input         5.6       Lamp Test         .5.7       Heat Feedback Input         .5.8       Exit Diagnostic Menu. | 15<br>15<br>15<br>15<br>15<br>15<br>15<br>15<br>15 |
| 4.6 | Ready Level                                                                                                    | 16                                                 |
| 4.7 | Temperature Operating Range                                                                                                    | 16                                                 |
| 4.8 | More Service Menu Entry                                                                                                    | 16<br>16                                           |

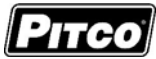

|                  |                                                                           | PICO P/N 60149505 |
|------------------|---------------------------------------------------------------------------|-------------------|
|                  | 4.8.2 Heat Demand Profile                                                 |                   |
|                  | 4.8.3 Shake Alarm Duration                                                |                   |
|                  | 4.8.5 Cancel Duration                                                     | 17                |
|                  | 4.8.6 Configuration Value                                                 |                   |
|                  | 4.8.8 Standing Pilot Toggle                                               |                   |
|                  | 4.8.9 Set Network Address                                                 |                   |
| 4.9              | O To Exit Programming Level 3                                             | 18                |
| 5                | Factory Menu Level 4 (for the Technician)                                 |                   |
| 5.1              | Pitco Collect (toggle)                                                    | 19                |
| 5.2              | 2 Offset Temperature Display                                              | 19                |
| 5.3              | 3 Melt Cycle ON Time                                                      | 19                |
| 5.4              | Minimum ON and OFF Cycle Time                                             | 19                |
| 5.5              | 6 Recovery Test Values                                                    | 20                |
| 5.6              | Diagnostic Menu Entry                                                     | 20                |
| 5.7              | 7 Ready Level                                                             | 20                |
| 5.8              | 3 Operating Temperature Range                                             | 20                |
| 5.9              | 9 High Limit Value                                                        | 20                |
| 5.10             | 0 Spin Diagnostics                                                        | 21                |
|                  | 5.10.1 Motor On/Off                                                       |                   |
|                  | 5.10.2 Motor Speed - Inclease                                             |                   |
|                  | 5.10.4 Spin Direction                                                     | 21                |
|                  | 5.10.5 Door Open<br>5.10.6 Cook Position Indicator                        |                   |
|                  | 5.10.7 Load Position Indicator                                            |                   |
|                  | 5.10.8 Spin Position Indicator                                            | 21                |
|                  | 5.10.9 Basket Lift Position (Cook)<br>5.10.10 Basket Lift Position (Load) |                   |
|                  | 5.10.10 Basket Lift Position (Edd)                                        |                   |
| 5.1 <sup>-</sup> | 1 Test On/Off                                                             | 22                |
| 5.12             | 12 More Factory Menu Entry                                                | 22                |
|                  | 5.12.1 Control ID Display                                                 |                   |
| _                | 5.12.2 SET INETWORK ADDRESS                                               |                   |
| 5.13             | 13 To Exit Factory Menu (Level 4):                                        | 22                |
| 0                |                                                                           |                   |
| /                |                                                                           |                   |
| 8                | Electrical Connections at LEF1 and RIGH1 connectors):                     |                   |
| 9                | Probe Resistance Chart:                                                   |                   |

# Spin Fryer I12 Cooking Computer Pitco P/N 60149505

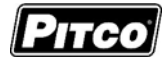

1 Key Locations and Functions:

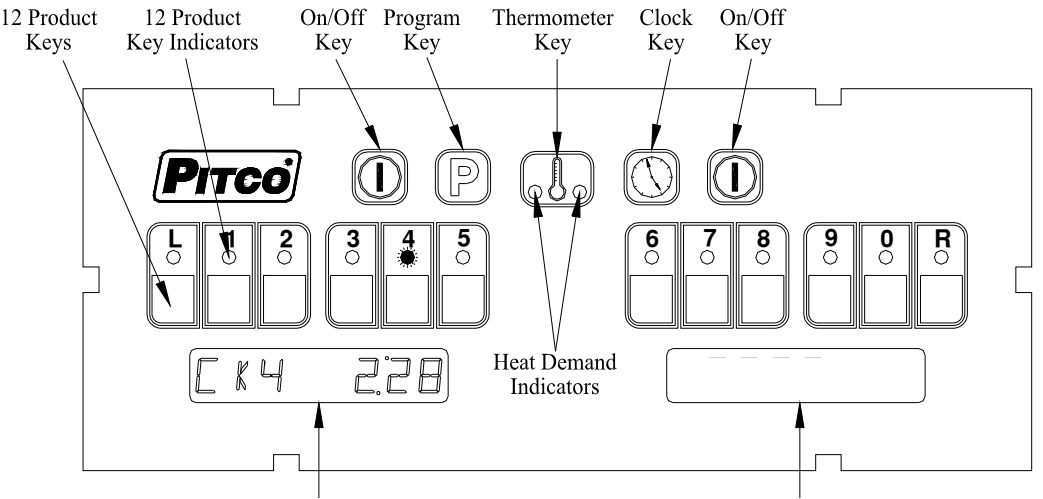

Displays show current operation. Throughout this text, a left only display will be printed as [CK4 2:28]. When both left and right displays should be interpreted together, this text will show them as [CK4 2:28]

## 1.1 <u>To turn the appliance ON:</u>

If power is applied to the appliance, the displays will show **DFF** . Press the **(()** key.

Displays will show one of the following:

| MELT            | ; HEATING, or REAIY                  | . Some messages may show in both left and |
|-----------------|--------------------------------------|-------------------------------------------|
| right displays. | Wait for the appliance to heat up to | the [READY] condition before cooking.     |

### 1.2 <u>To turn the appliance OFF:</u>

Press the  $\bigcirc$  key. Display will momentarily show the software version number  $\bigcirc 149501$ , and then  $\bigcirc FF$ .

### 1.3 To start a cook:

When the display is showing REHIY the appliance has reached set temperature and is ready to cook. Press the desired product key, and place product into the vat. The indicator above the product key will flash to indicate the cook timer is running. In the example above, product 4 is cooking with 2 minutes and 28 seconds remaining.

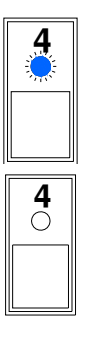

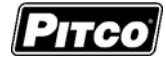

JHJF or

#### 1.4 <u>To cancel a cook:</u>

Press and hold the product key to cancel a running cook. The controller displays  $\begin{bmatrix} SPIN & Y & R & N \end{bmatrix}$ . Press the '6' button to spin the basket and the '0' button to not spin the basket. If neither button is pressed after 15 second the system will default back to RERIY state.

#### 1.5 To check Actual and Set temperatures:

To view the actual vat temperature, press the

key. The display will show **A**[T]

**FET ITSE**, where "F' is Fahrenheit, and "C" is Celsius. After a few moments, the display will return to [READY], [MELT ], or [HEATING] if no cooks are running. [CKn mm:ss] will display for any cooks still running.

To view the set temperature, press the key *twice*. The display will show **SET 350F** or

**SET ITC**, where "F' is Fahrenheit, and "C" is Celsius. After a few moments, the display will return to [READY], [MELT], or [HEATING], or, [CKn mm:ss] for any cook still running.

### 1.6 <u>To View Current Settings for Cook, Shake, Hold, and Hold Pre-Alarm:</u>

To view the current settings for any product key, press the  $\|(X)\|$  key, followed by the desired

product key. The display will show [CKn mm:ss], followed by [SHn mm:ss], then [HDn mm:ss], ending with [PA4 mm:ss]. Where "n" is the key number, and "mm:ss" is the time setting.

After a few moments, the display will return to MELT; HEATING, or REALY or, [CKn mm:ss] for any cook still running.

Typical displays using key 4 as an example:

Key 4 Cook Time [CK4] is set for 3 minutes and 28 seconds.

Key 4 Shake Time [SH4] is set for 2 minutes and 00 seconds <u>before the end of the Cook</u>. When this time is met the cook will be suspended and basket will spin for 10 seconds unless Spin Time [ST4] is less than 10 seconds, then they are equal. The basket then returns to the cooking position. *Default value is 00:00, or inactive.* 

Key 4 Hold Time [HD4] is set for 2:00 minutes. This is the amount of time cooked product may sit in holding bins before a new batch is started. *Default value is 00:00, or inactive.* 

Key 4 Hold Pre-Alarm [PA4] is set for 00:00 and is inactive (*default setting*). When activated his alarm warns the operators that the Hold Time is about to run out.

Key 4 Spin Time [ST4] is set for 00:30. When activated this is the time that the basket will spin for at the end of the cook. *Default value is 00:30.* 

Key 4 Spin Rate [SR4] is set to 350. When active this is the speed at which the basket will spin.

Default value is 350, or inactive.

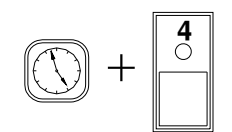

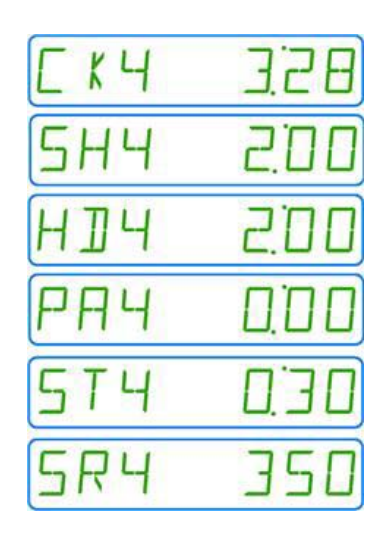

Page 5 of 28

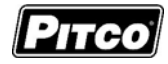

## 1.7 <u>To perform a Boil Out operation:</u>

Normal maintenance of a fryer requires regular tank cleaning. This process involves draining the vat of oil and filling with water. Cleaning solution is added, and the control is set to boil by one of the following methods:

## 1.7.1 Automatic Boil Entry (Water Detection):

Fill the appliance with water and turn the appliance on. Heat will be applied to the vat warming the water. This control will detect the presence of water by temperatures not rising above the boiling point of water;  $212^{\circ}F$  (100°C). After a time at this temperature, displays will show

# PRESS Ø TO BOIL

<u>Heat will be disabled until the operator responds to this prompt</u>. Pressing the [0] key is a <u>YES</u> response to the boil prompt. If pressed, display will show  $\boxed{10}$ . Heat will maintain vat temperature at 185°F (85°C) for cleaning as long as the control remains on. To exit boil mode control must be turned off.

Warning: Pressing any other key at the [PRESS 0] [TO BOIL] prompt is regarded by the control as a <u>NO</u> response. <u>With this response, the control will apply heat to the vat as if oil were present in the vat</u>. With water in the vat, a rolling boil will result. This will cause undesirable foam over conditions. And, a potential steam burn hazards to operators performing cleaning operations.

## 1.7.2 Manual Boil Entry:

After filling an empty vat with water, turn the appliance on. Press the

key and enter key sequence [2], [1], [2]. If control is set to

*display in the Celsius scale, press* [1], [0], [0] keys to manually enter boil mode. The display will show **]** [] [ L to indicate entry into boil mode.

To exit boil mode, control must be turned off.

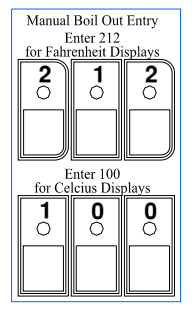

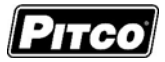

## 2 <u>To Enter Programming Level 1 (for the Store Manager):</u>

Note: The factory default setting for this control does not require a password to be entered. However, the operator password requirement and value may be changed in section 3.2. Entry of a password when NOT required will not interfere with the programming process.

| With no cook timers running, displays will show one of the following displays: ME | ELT | ; |
|-----------------------------------------------------------------------------------|-----|---|
|                                                                                   |     |   |

| HEATING, or REAIY | . Press the P key. |            |
|-------------------|--------------------|------------|
| If display shows: |                    | If display |

| <u>If display shows</u> :                                        | It display shows:                                     |
|------------------------------------------------------------------|-------------------------------------------------------|
| PASSPASSWOR], a password is required.                            | <b>PROGRAM</b> ; you do not need to enter a password. |
| Level 1 & 2 Password                                             |                                                       |
| Enter password                                                   |                                                       |
| a numeric keypad for entry. With correct password entry, display |                                                       |
| will show PROGRAM.                                               |                                                       |

From the **PRDGRAM** display, continue with this section or go to section 3, or 4.

### 2.1 <u>To Set Cook Temperature:</u>

- Press the key once. The display will show [SET xxxF] [TEMP] or [SET xxxC] [TEMP], where "xxx" is the temperature setting.
- Use the product keys for numeric entry to adjust the current setting. Press the P key to save setting. Display now shows PROGRAM. To exit here, press P again, or continue.

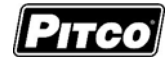

#### 2.2 <u>To Change a Product Key–Cook, Shake, Hold, Hold Pre-Alarm, Spin Time, and Spin</u> <u>Speed:</u>

For each product key, Cook, Shake, Hold, and Hold Pre-alarm times are set in this section.

- With display showing PROGRAM, continue with the following section for each product key to change. Press the Key.
- Display will show <u>SELEET</u> <u>PROJUET</u>. Press the desired product key to change.

#### 2.2.1 Cook Time

Cook Time may be set for each product key. To deactivate any product key enter a zero value for cook time.

- Display shows [nCK mm:ss] [TIME] where "n" is the key number, "CK" means Cook, and "mm:ss" is minutes and seconds.
- $\Box$  Use the product keys for numeric entry to adjust the current setting. Press the  $\|(\chi)\|$  key

to save cook time and continue setup for this product key.

#### 2.2.2 Shake Time

Shake time is an alarm that sounds during Cook Time to prompt operators that the basket is about to perform a spinning process. Default for this value is zero, meaning the Shake Time is inactive. To use Shake Time, the time value must be a non-zero value, and, must be set to a value less than cook time.

- Display shows [nSH mm:ss] [TIME] where "n" is the key number, "SH" means Shake, and "mm:ss" is time in minutes and seconds.
- Use the product keys for numeric entry to adjust the current setting. Press the  $\|(n_i)\|$  key

to save shake time and continue setup for this product key.

- □ Spin time for shake is set to 10 seconds, unless Spin Time section 2.2.5 is less than 10 seconds then they are the same.
- Spin Rate for shake is same as Spin Rate section 2.2.6.

Note: The value entered for shake time is the time from the end of the cook.

#### 2.2.3 Hold Time

Cooked product may stand in holding bins for a period of time. This timer produces an alarm to inform operators to discard old product and start a new cook. *Default for this value is zero, meaning the Hold Time is inactive.* 

- Display shows [nHD mm:ss] [TIME], where "n" is the key number, "HD means HOLD, and "mm:ss" is minutes and seconds.
- $\Box$  Use the product keys for numeric entry to adjust the current setting. Press the  $\|(n, k)\|$  key

to save hold time and continue setup for this product key.

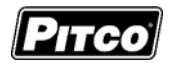

#### 2.2.4 Hold Pre-Alarm

Hold Pre-Alarm is a timer setting that is used to warn operators that the Hold Time is about to expire. To use Hold Pre-Alarm, the time value must be a non-zero value, and, must be set to a value less than Hold Time. *Default value is zero, meaning the Hold Pre-Alarm is inactive.* 

- Display shows [nPA mm:ss] [TIME] where "n" is the key number, PA means Pre-Alarm, and "mm:ss" is minutes and seconds.
- $\Box$  Use the product keys for numeric entry to adjust the current setting. Press the  $\|(\dot{\chi})\|$  key

to save pre-alarm time. Note: Value entered for hold pre-alarm time is the time from the end of the hold period.

#### 2.2.5 Spin Time

Spin time is the duration that the basket will spin after the cook cycle. The basket will not spin after a cook cycle if the set spin time is set to 0.

- Display shows [nST mm:ss] [TIME] where "n" is the key number, ST means Spin Time, and "mm:ss" is minutes and seconds.
- □ Use the product keys for numeric entry to adjust the current setting. Press the () key to pour onin time.

to save spin time.

#### 2.2.6 Spin Rate

Spin rate is the maximum speed the basket will spin after the cook cycle. The spin rate value must be between 200 and 500.

- Display shows [nSR XXX] [TIME] where "n" is the key number, SR means Spin Rate, and "XXX" is the rate in RPMs.
- □ Use the product keys for numeric entry to adjust the current setting. Press the () key to save spin rate.

| Display will again return to | ELEET            | PROJUCT                  | . Repeat steps from section |
|------------------------------|------------------|--------------------------|-----------------------------|
| 2.2.2 to make changes to any | other product ke | eys <u>or continue</u> . |                             |

#### 2.3 <u>To Exit Level 1 programming:</u>

| Display shows SELEET PROJUCT.                                                 |
|-------------------------------------------------------------------------------|
| Press the PROGRAM. Continue to section 3 "To Change                           |
| Options", or, exit here in the next step.                                     |
| To exit Level 1 programming, press the key again.                             |
| Displays will show MELT; HEATING, or REALY, when no active cooks are running. |

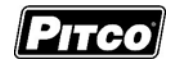

0

 $\bigcirc$ 

**2** 〇

# 3 <u>To Change Options Level 2 ( for the Store Manager):</u>

The display must show **PROGRAM** from section 2 to change these options. When the

product key [0] is pressed, the display will show <u>SELET</u> <u>DPTIONS</u>. Indicator lights above product keys will illuminate to represent options that may be changed. Each option listed below uses the product key [0] to toggle or scroll through available choices in the display.

Р

When the correct value is displayed, press the

key to save choice. The display will again

Ρ

key to save

key to save choice.

return to **PRDGRAM** for another option selection.

# 3.1 Fahrenheit or Celsius Display:

The Controller will display temperatures in the Fahrenheit or Celsius scales. The default scale is °F. With display showing PRDSRM, press the product key [0].

- Display shows SELECT OPTIONS
- Press product key 1, display shows [DEGREE n] [F OR C], where "n" is the current setting.
- □ Use the product key [0] to scroll through choices (F or C). Press

choice.

□ Display shows PROGRAM

# 3.2 Password Change or Required?

With factory settings, an operator password is not required to enter programming Levels 1 and 2. The password may be activated or changed in these steps.

With display showing PRDGRAM, press the product key [0].

- Display will show SELECT OPTIONS
- □ Press product key 2, display shows [SET PAS] [NEW PASS]. Use the product key [0] to

scroll through choices [NO PASS] or [PASS REQ]. Press

- If [NO PASS] is selected Display returns to PRN5RAM.
- □ If [PASS REQ]. is selected, display will show [PASSnnnn] [NEW PASS] to prompt for new password. Displayed value "nnnn" is the current password. Use the product keys for numeric entry to change password. Press [P] key to save choice. Display then shows PR□5RAM
- Note: The factory default password (6684) will always work even if a different password is selected here.

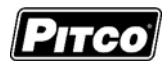

#### 3.3 Beeper ON/OFF:

With display showing PRDGRAM, press the product key [0].

- Display will show <u>SELEET</u> <u>OPTIONS</u>. Press product key 3, display shows [BEEPER][ ON].
- Use the product key [0] to toggle ON of OFF.
- Press P key to save choice. Display shows PRD5RAM

#### 3.4 Language Selection:

With display showing **PRDGRAM**, press the product key [0].

- □ Display will show SELEET OPTIONS.
- Press product key 4, display shows [ENGLISH] [LANGUAGE].
- □ Use the product key [0] to scroll through choices (ENGLISH, ESPANOL, FRANCAIS, DEUTSCH, HOLLAND).
- Press

key to save choice. Display shows PROGRAM.

#### 3.5 <u>Melt Cycle Type:</u>

D

This adjustment allows selection of the melt cycle type and requirement when starting the appliance from a cold start.

With display showing PRDGRAM, press the product key [0].

- Display will show SELEET OPTIONS
- Press product key **5**, display shows [LIQUID], the default setting.
- Use the product key [0] to scroll through choices (liquid, solid, or, no melt).

Press P key to save cho

key to save choice. Display will again return to PROGRAM

| 0 |
|---|
|   |

F

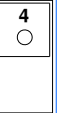

**5** 〇

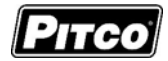

6 ()

## 3.6 <u>Recovery Test Value:</u>

This controller maintains a record of heat up times for the appliance. A poorly running appliance will have increased recovery times stored in this display. There is no selection done here, just the display of recovery time values.

With display showing **PROGRAM**, press the product key [0].

- Display will show **SELECT OPTIONS**.
- □ Press product key 6; display will show [RECOVERY] [TEST].
- □ Press the product key [0]. Display will show [FnnnLyyy], where nnn is the factory recovery value, and yyy is the last warm- up recovery value. Record these values for later comparison.

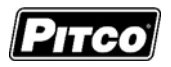

## 4 To Enter Programming Level 3 (for the Technician)

With no cook timers running, displays will show one of the following displays:

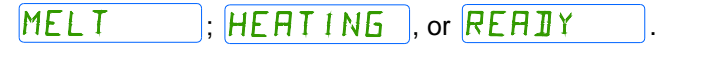

□ Press the P key. The left display will show PROGRAM. The right display

will be blank.

- Enter password
   Enter password
   Enter password
   South Control
  - entry.
- Display will show <u>SERVICE</u>. Product key indicators will illuminate to prompt operator to select a key. This section details parameters that may be changed in Level 3 programming.

### 4.1 Offset the Temperature Display:

This adjustment allows the displayed temperature value to be offset to reflect the true center vat temperature while reading the probe tip temperature. Default value is +2. With zero value set, displayed values are the probe temperature.

With display showing **FACTORY** press product key **1**.

- Display shows [OFF nn F] [DEGREES], where "nn" is the value of the adjustment.
- Negative values are preceded with a minus sign. To change this value, use the product keys for numeric entry of a new value.
- □ Press the P key. Display will show [POSITIVE] [DEGREES]. Use the product key to scroll

choices (Positive or Negative value).

□ After selection, press the P key. Display shows F A [ T ] R Y

Note: Computer Display Temp – Center Vat Temp = Offset (+/-). Example: Computer Display shows 350F while Center Vat Temp measures 352F.  $350F - 352F = -2 \, {}^{\circ}F$ . A negative offset value. Proper equipment and expertise is required to correctly adjust this value. Even small changes may negatively affect cooking performance.

### 4.2 Melt Cycle ON Time

With display showing 5ERV ICE press product key 2.

- Display shows [MLTON :nn] [MELT ON], where "nn" is the value, in seconds, of time for a melt cycle heat pulse.
- □ To change this value, use the product keys for numeric entry of a new value.

□ Press the P key. Display returns to SERV1CE.

Ο

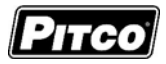

#### 4.3 Minimum ON and OFF Cycle Time

With display showing 5ERV 1EE press product key 3.

- Display shows [MIN ON:nn] [MIN ON], where "nn" is the value, in seconds, of time for minimum heat pulse period.
- □ To change this value, use the product keys for numeric entry of a new value, then press the ( ) key to save.

- Display shows [MIN OFF:nn] [MIN OFF], where "nn" is the value, in seconds, of time for minimum heat off period. Use the product keys for numeric entry of a new value.
- □ Press the P key. Display now shows 5ERVICE.

#### 4.4 <u>Recovery Times:</u>

This controller maintains a record of heat up times for the appliance. A poorly running appliance will have increased recovery times stored in this display. There is no selection done here, just the display of recovery time values.

With display showing PRDGRAM, press the product key [0].

- Display will show SELEET OPTIONS.
- Press product key 6; display will show [RECOVERY] [TEST].
- □ Press the product key [0]. Display will show [FnnnLyyy], where nnn is the factory recovery value, and yyy is the last warm- up recovery value.

Р

□ After recording these values, press the

key. Display will again return to

PROGRAM .

| 0 |  |
|---|--|
|   |  |

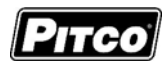

#### 4.5 Diagnostic Menu Entry

The diagnostic menu is used to determine the functionality of controller outputs and inputs. By exercising each output and examining inputs, a determination can be made if an appliance problem is controller related. In the diagnostic menu, product keys are assigned specific inputs or outputs.

All outputs in the ON state should produce 22VDC at the appropriate pins on the controller connector. Controller inputs can be verified by the on or off state of the indicator above the product key. This section details the process of checking each input and output.

- With display showing 5ERV IEE press product key 5.
- Display will show [DIAGNOST] [DIAGNOST].

| <b>5</b><br>〇 |  |
|---------------|--|
|               |  |

#### The following list describes the function of each key in the diagnostic mode.

| Function |                     | Description                                                                                                    | Button |
|----------|---------------------|----------------------------------------------------------------------------------------------------|--------|
| 4.5.1    | Basket Lift Output  | Toggles basket lift output on and off.<br>Display will show [BASKET]                                                                                         | 1      |
| 4.5.2    | Brake               | Toggles basket lift brake output on and off.<br>Display will show [Brake] [Brake]                                                                            | 2      |
| 4.5.3    | Heat Demand Output  | Hold the product key 3 to force Heat Demand output<br>ON. Display will show [HEAT DEM]. Releasing the<br>key will force output OFF.                          | 3      |
| 4.5.4    | Side On Output      | Toggles the "Side ON" output ON. Display will show [SIDE ON] Press again to toggle output OFF.                                                               | 4      |
| 4.5.5    | Drain Switch Input  | Display will show state of the Drain Valve input.<br>Display will show [DRN ON (or OFF)]. Product key 5<br>indicator shows the ON or OFF state of the input. | 5      |
| 4.5.6    | Lamp Test           | All display indicators will be forced on. The purpose is to reveal non-functional indicators or displays.                                                    | 6      |
| 4.5.7    | Heat Feedback Input | Display will show state of the Heat Feedback input [FB xxx], where xxx is ON or OFF. Key 7 indicator shows the ON or OFF state of this input.                | 7      |

#### 4.5.8 Exit Diagnostic Menu

To exit diagnostic menu, press the P key. Display will return to SERVICE.

Other service menu items may be selected for changes.

| To return to progra                                                                 | amming, press t | he P     | key again. | Display will sho | W PROGRAM |  |
|-------------------------------------------------------------------------------------|-----------------|----------|------------|------------------|-----------|--|
| Other settings can                                                                  | be made in sec  | ction 2. |            |                  |           |  |
| To return to normal operations, press the P key again. Display will show one of the |                 |          |            |                  |           |  |
| normal displays:                                                                    | YELT;           | HEAT     | ING, or    | REAIY            | ).        |  |

#### 4.6 <u>Ready Level</u>

With display showing  $\begin{bmatrix} 5 \\ E \\ R \\ V \\ 1 \\ E \end{bmatrix}$  press product key 6.

Display shows [READY nn], where "nn" is the value, in degrees below set temperature that the RERIY message is displayed.

- □ To change this value, use the product keys for numeric entry of a new value.
- □ Press the P key. Display now shows 5ERVICE.

### 4.7 <u>Temperature Operating Range</u>

Forces the control to display the range of temperatures that may be set by operators.

With display showing 5ERVICE press product key 7.

Display shows [RANGE 1] [200 380]. No adjustments are permitted here. This is an information display only.

• Press the P key. Display returns to SERVICE.

#### 4.8 More Service Menu Entry

| With disp | lay showing | SERVICE | press product key ${\bf 8}$ to enter submenu. | Display now |
|-----------|-------------|---------|-----------------------------------------------|-------------|
| shows 附   | IDRE        | SERVICE | 一.                                            |             |

| 8 |  |
|---|--|
| , |  |

Product keys will illuminate where adjustments are permitted; all other keys are inactive. The following section details each product key function in the  $M \square R E$  5 E R V I E E menu.

#### 4.8.1 Instant On Toggle

This setting is to allow disabling the instant on feature. This feature applies a momentary heat pulse to the appliance when a cook key is pressed. *Factory default value is ON.* 

With display showing MORE SERVICE, press product key L.
Display will show [INST ON [xxx], where "xxx" is ON or OFF.
Use product key [0] change value. Press the P to save choice.
Display returns to MORE SERVICE.

| L |
|---|
|   |

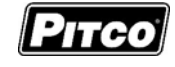

6

**7** 0

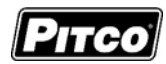

3

0

Ο

5 ()

6 ()

C

#### 4.8.2 Heat Demand Profile

With display showing  $M \square R E$   $\square E R V \square E E$ , press product key **3**. Display will show [xxxxxx] [HEAT DEM], where xxxxxx may be one of 6 heat control profiles listed below.

- 1. [GENERIC 1] for gas fired fryer appliance. This is the factory default.
- 2. [GENERIC 2] for electric fryer appliances, and model SGH50.
- 3. [TEST] for use in special cook testing, do not select this setting for normal operations.

Use product key [0] change value, then press the

|--|

to save choice Display returns to

#### 4.8.3 Shake Alarm Duration

| With display showing  | MORE               | SERVICE            | , press product | key 4. Display will show |
|-----------------------|--------------------|--------------------|-----------------|--------------------------|
| [SH-DUR:nn] [DURAT    | ION], where "nn    | " is the time in s | econds the sha  | ke alarm will sound. Use |
| product keys for nume | ric entry of desir | red value, then    | press the       | to save choice. Display  |
| returns to MORE       | SERVIC             | E.                 |                 |                          |

#### 4.8.4 Hold Alarm Duration

| With the display showing $MDRE$ <b>SERVICE</b> , press product key <b>5</b> . Display will show [HD-DUR:nn] [DURATION], where "nn" is the time in seconds the hold alarm will sound. |  |
|----------------------------------------------------------------------------------------------------|--|
| Jse product keys for numeric entry of desired value, then press the P to save choice.                                                                                                |  |
| Display returns to MORE SERVICE.                                                                                                    |  |

#### 4.8.5 Cancel Duration

| With the display showing M  | 10RE 9            | SERVICE         | , press product key 6.   | Display will   |
|-----------------------------|-------------------|-----------------|--------------------------|----------------|
| show [CANCEL:nn] [DELAY     | Y], where "nn" is | the time in se  | conds the operators m    | lust press a   |
| product key to cancel a coo | k. Use product l  | keys for numeri | ic entry of desired valu | le, then press |

| the | Ρ | to save choice. Display returns to | MORE | SERVICE | . Default value is |
|-----|---|------------------------------------|------|---------|--------------------|
| 2   |   |                                    |      |         |                    |

# 2 seconds.

#### 4.8.6 Configuration Value

| With display showing    | MORE 5               | SERVICE  ,       | press product key 7.      | Display will show |
|-------------------------|----------------------|------------------|---------------------------|-------------------|
| [CFG hhhh], where "h    | hhh" is a hexaded    | cimal checksum   | of the configuration m    | nemory contained  |
| in the controller. Modi | ifications to any pa | art of the setup | of this control will char | nge the check     |

sum value. Press the

Ρ

display will return to MORE 5E

SERVICE

| Page | 17 of 28 |  |
|------|----------|--|

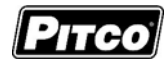

8

9

 $\bigcirc$ 

**R** ()

Spin Fryer I12 Cooking Computer Pitco P/N 60149505

#### 4.8.7 Factory Reset

Factory Reset provides a quick way to erase all setup changes and restore control to factory settings.

Warning: Any settings made prior to a factory reset will be lost. This includes customer specific downloads performed at Pitco Frialator. Heat profile after a reset is Generic 1 for gas appliances.

| With the display | showing MORE        | SERVICE        | , press <b>8</b> product key. | After a few |
|------------------|---------------------|----------------|-------------------------------|-------------|
| moments, the dis | splay will show [ P | ]. Press the P | display will return to        |             |
| MORE             | SERVICE .           |                |                               |             |

### 4.8.8 Standing Pilot Toggle

For some applications, it is desirable to maintain the gas pilot flame when the appliance is OFF. Heat from the pilot keeps solid shortening in the liquid state for quicker warm-ups in the morning. Default setting for standing pilot is off.

Note: Heat Demand Profile (section 4.8.3) must be set to Generic 1, or T-stat. Standing Pilot toggle has no effect in with any other setting.

| With the display showing | MORE              | SERVICE        | , press product key 9.   | Display will   |
|--------------------------|-------------------|----------------|--------------------------|----------------|
| show [STANDING] [PILOT   | Γn], where "n" is | s ON or OFF. L | lse product key [0] chan | ge value, then |

press the P to save choice. Display returns to  $M \square R E$  S E R V I E E.

### 4.8.9 Set Network Address

With the display showing  $M \square R E$   $S \in R \vee I \subseteq E$ , press key **R**.

- Display will show [ADDR aa], where "aa" is a current address (default is 31) for this control. When controls are connected together for data collection, all controls must have different addresses for cooking computers that are tied together with the RS-485 communications port.
- **D** To change this value, use the product keys for numeric entry of a new value.

|  | Press the | Ρ | key. Display returns to | MORE | SERVICE | ]. |
|--|-----------|---|-------------------------|------|---------|----|
|--|-----------|---|-------------------------|------|---------|----|

### 4.9 To Exit Programming Level 3

| Wi | th display showing SERVICE       | , press the     | key.                                                |
|----|----------------------------------|-----------------|-----------------------------------------------------|
|    | Display will show <b>PROGRAM</b> | . Continue with | n changes in sections 2 or 3, or continue exit with |
|    |                                  |                 |                                                     |

key again.

the next step. To return to normal operations, press the

#### Factory Menu Level 4 (for the Technician) 5

Level 4 Password

With no cook timers running, displays will show one of the following displays:

; HEATING , or READY key. The left display will show PRDGRAM . The right display will Press the

be blank.

MELT

- š ğ ŏ Enter password
- using the product keys as a numeric keypad for entry.
- Display will show FALTORY. Product key indicators will illuminate to prompt operator to select a key. This section details parameters that may be changed in Level 4 programming.

#### 5.1 Pitco Collect (toggle)

With display showing FACTORY press product key L.

Display shows [PCOLLECT] [OFF ]. This toggle forces the RS-485 link to output data collection parameters during test, and calibration. This has no meaningful use in the field.

Note: Do not change this setting. Factory shipped default is OFF.

- To change this value, use the 0 key to select a new value.
- key. Display returns to  $F H \Box T \Box R Y$ Ρ Press the

#### 5.2 **Offset Temperature Display**

This menu is identical to Offset Temperature Display section 4.5

except FALTORY is displayed instead of [SERVICE].

#### 5.3 Melt Cycle ON Time

This menu is identical to Melt Cycle ON Time section 4.1 except FRTTRY is displayed instead of [SERVICE].

#### 5.4 **Minimum ON and OFF Cycle Time**

This menu is identical to Minimum ON and OFF Cycle Time section 4.2 except is displayed instead of [SERVICE]. FAETORY

Download from Www.Somanuals.com. All Manuals Search And Download.

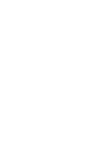

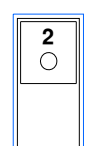

1 Ο

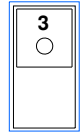

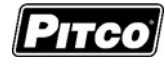

# 5.5 <u>Recovery Test Values</u>

This menu is identical to Recovery Times section 4.4 except FRETORY is displayed instead of [SERVICE].

# 5.6 Diagnostic Menu Entry

This menu is identical to Diagnostic Menu section 4.5 except FRTTRY is displayed instead of [SERVICE].

# 5.7 Ready Level

This menu is identical to Ready Level section 4.6 except  $F \Pi \Box R Y$  is displayed instead of [SERVICE].

# 5.8 Operating Temperature Range

This menu is identical to Temperature Operating Range section 4.7 except FRTTRY is displayed instead of [SERVICE].

# 5.9 High Limit Value

With display showing FACTORY press product key 8.

Pressing product key 8 forces the control to display the temperature <u>above</u> <u>the set temperature</u>, where the high limit alarm will sound. This is a display only value, this value cannot be changed with a keypad entry.

Press the P key. Display now shows FACTORY

Note: Factory default value is 40°F over set temperature, or 410°F absolute, whichever is less.

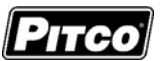

| 4 |
|---|
|   |
|   |

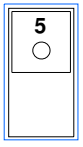

| 6 |  |
|---|--|
|   |  |
|   |  |
|   |  |

| <b>7</b><br>〇 |  |
|---------------|--|
|               |  |

| 8 |  |
|---|--|
|   |  |

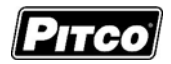

#### 5.10 Spin Diagnostics

The Spin Diagnostic menu is used to determine the functionality of controller outputs and inputs. By exercising each output and examining inputs, a determination can be made if an appliance problem is controller related. In the diagnostic menu, product keys are assigned specific inputs or outputs.

All outputs in the ON state should produce 22VDC at the appropriate pins on the controller connector. Controller inputs can be verified by the on or off state of the indicator above the product key. This section details the process of checking each input and output.

□ With display showing FALTORY press product key 9. *The screen will show* [SPIN][DIAGNOST]

| Functio | on                          | Description                                                                                                    | Button |
|---------|-----------------------------|----------------------------------------------------------------------------------------------------|--------|
| 5.10.1  | Motor On/Off                | Toggles spin motor on and off.                                                                                                    | L      |
| 5.10.2  | Motor Speed - Increase      | Increases the spin motor's speed in 10 RPM increments up to a maximum of 500 RPM.                                                                         | 1      |
| 5.10.3  | Motor Speed Decrease        | Decreases the spin motor's speed in 10 RPM increments up to a minimum of 60 RPM.                                                                          | 2      |
| 5.10.4  | Spin Direction              | Toggles the motor's spin direction from spinning clockwise to counter-clockwise or vice-verse. <i>To be used if object becomes stuck during spinning.</i> | 3      |
| 5.10.5  | Door Open                   | Activates the indicator light to show the door's current position.                                                                                        | 5      |
| 5.10.6  | Cook Position Indicator     | Activates the indicator light to show the basket lift's current position. Shows CLOSED if not in the stated position.                                     | 6      |
| 5.10.7  | Load Position Indicator     | Activates the indicator light to show the basket lift's current position. Shows CLOSED if not in the stated position.                                     | 7      |
| 5.10.8  | Spin Position Indicator     | Activates the indicator light to show the basket lift's current position. Shows CLOSED if not in the stated position.                                     | 8      |
| 5.10.9  | Basket Lift Position (Cook) | Moves the basket lift into the cook position.                                                                                                    | 9      |
| 5.10.10 | Basket Lift Position (Load) | Moves the basket lift into the load position.                                                                                                    | 0      |
| 5.10.11 | Basket Lift Position (Spin) | Moves the basket lift into the spin position.                                                                                                    | R      |

### The following list describes the function of each key in the spin diagnostic mode.

Note: LSW – Limit Switch. This is the black collar located on the basket lift actuator.

Press

the display will return to FALTORY

9 0

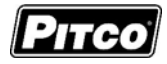

0

**R** 

### 5.11 Test On/Off

With display showing F H [T] R Y press product key **0**.

Display shows [TEST xx], where "xx" is ON or OFF. If ON is selected, temperatures displayed by the controller are probe tip temperatures unaltered by values set in section 4.1, or 5.1. *For normal operations, this setting should remain OFF*.

To change this value, use product key 0 to toggle choice (ON or OFF).

Press the P key. Display now shows FALTORY

#### 5.12 More Factory Menu Entry

With display showing  $F \Pi \Box \Box R Y$  press product key **R**.

Display shows MORE FACTORY.

#### 5.12.1 Control ID Display

From the  $M \square R E$   $F \square R Y$  display, press the [0] key.

Display will show [CONTROL ] [60149505], the Pitco part number, 60149505. Press the [0] key again.

Display will show [S/W ] [0149501x], this is Pitco's software number and current revision letter.

□ Press the [0] key again.

Display will show [CHECKSUM] [00Fxxxxx], the software check sum of the loaded software.

Press the [0] key again to repeat these items, or, press P to return to

| MORE FACT | ORY |  |
|-----------|-----|--|
|-----------|-----|--|

#### 5.12.2 Set Network Address

This menu is identical to Set Network Address section 4.8.9 except  $\boxed{F \square \square \square \square \square \square}$  is displayed instead of [SERVICE].

#### 5.13 To Exit Factory Menu (Level 4):

- □ To exit Factory Programming, Press the P key. Display will show PR□GRAM Continue with settings in section 2 or 3, or exit in the next step.
- □ To return to normal operations, press the **P** key again.
- □ Display shows MELT ; HEATING, or REAIY

| <b>0</b> |
|----------|
|          |

| C<br>C |  |
|--------|--|
|        |  |

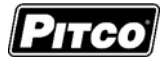

нібн

6 Other Displays:

Spin Fryer I12 Cooking Computer Pitco P/N 60149505

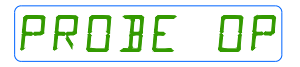

Open probe detection is standard on all Pitco controls. If probe is detected open, normal heating and cooking activities are suspended.

This display warns operators that the vat temperature has exceeded set temperature by +40°F (+22°C), or an absolute maximum of 410°F (210°C). The alarm will also sound. This display does not show the status of the mechanical high limit switch.

# JRAINING TURN OFF

TMP

This message indicates that the drain valve has been opened, the vat is assumed to be empty by the controller. Normal heat control activities are suspended. Display will show an alternating message [DRAINING] / [TURN OFF]. To restore to normal operation, close the drain value. Display will show [TURN OFF].

Turn controller off, and refill the vat. Continue with normal operations at section 1.

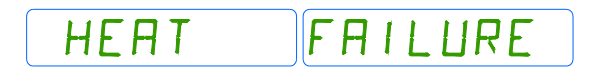

This message indicates that the heating system failed to respond. Typically, the high temperature limit switch has tripped and is in need of resetting. In the case on gas fired appliances, this message will display if the pilot fails to light or is detected marginal by the ignition module. Display will show an alternating message [HEAT] / [FAILURE].

SYSTEM FAILURE

This message indicates a shorted probe. If probe is detected as a short circuit, normal heating and cooking activities are suspended. Display will show an alternating message [SYSTEM] / [FAILURE].

ACTORY ΠR Ν FSFT

This message indicates that a recoverable system error has occurred. Press '6' for YES to perform a factory reset or '0' for NO to return to OFF. Normal use of the system will only resume when a factory reset has been performed. Display will show an alternating message [FACTORY] / [RESET].

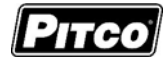

# SM\_POSITFRILURE

This message indicates that the basket lift was unable to verify it active location during startup. Turn unit off and back on to attempt to fix. If problem persists attempt to reset basket lift manually. This could also indicate a faulty basket lift transformer. Display will show an alternating message [SM\_POSIT] / [FAILURE].

# BL\_POSITFRILURE

This message indicates that the basket lift was unable to detect the target position during operational basket lift movement. Basket lift will automatically reset and attempt to verify startup locations. A subsequent BL\_POSIT FAILURE may be displayed if startup locations cannot be verified. If problem persists, attempt to adjust basket lift position sensors. This could also indicate a problem with a faulty circuit between the position sensors and the computer.

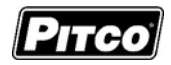

# 7 <u>Mechanical Dimensions:</u>

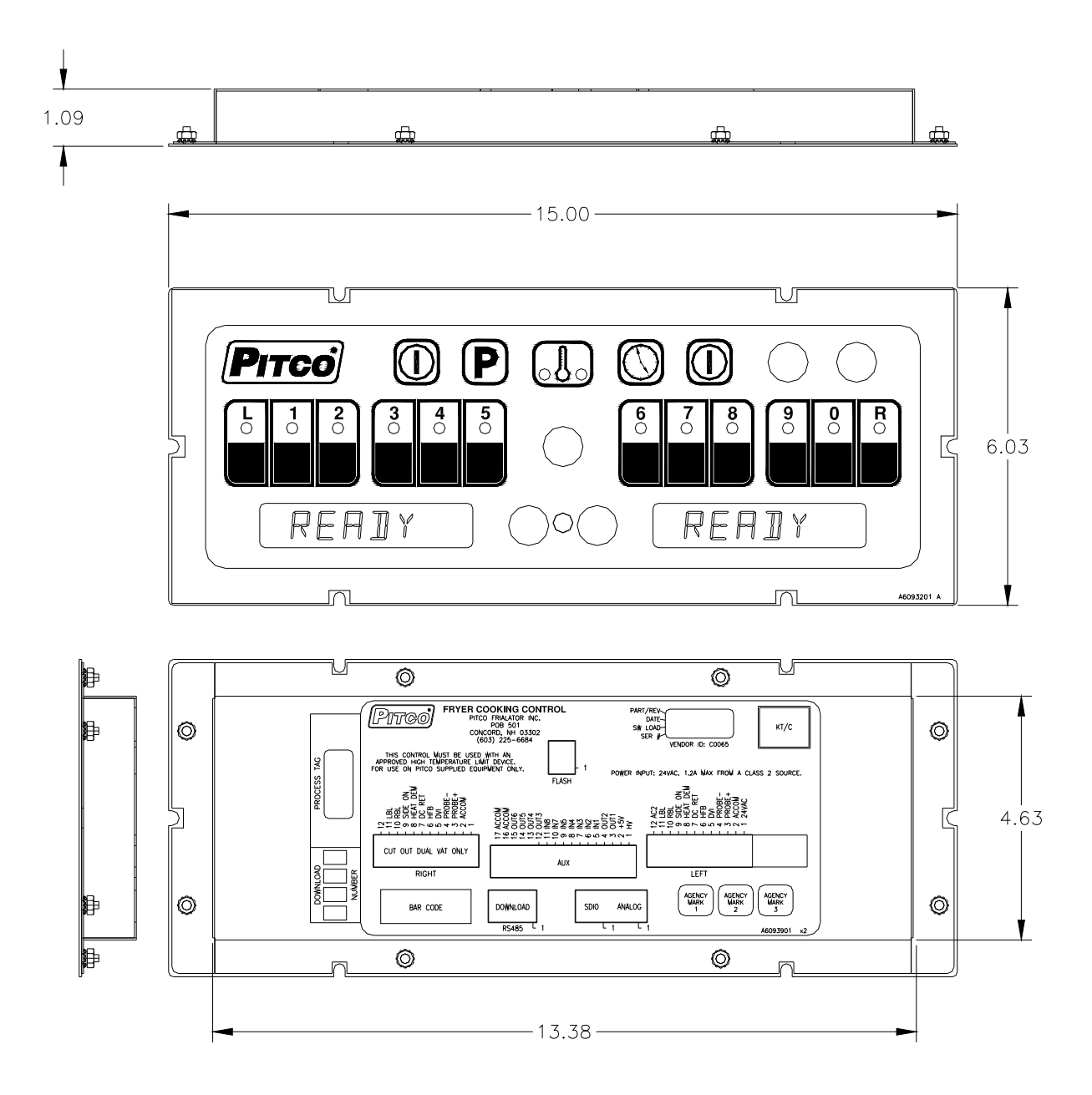

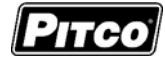

# 8 <u>Electrical Connections at LEFT and RIGHT connectors):</u>

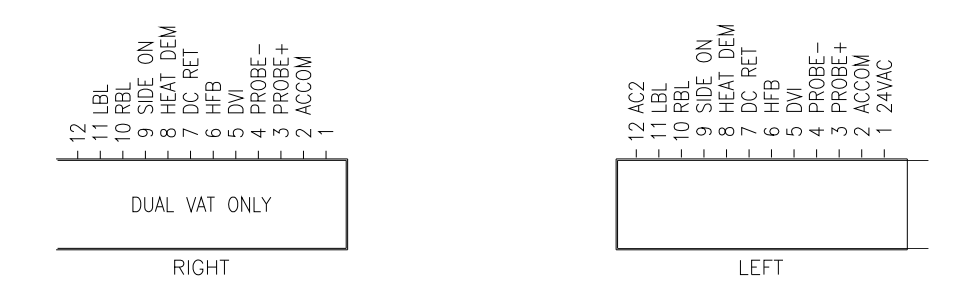

### As viewed from the rear of the control.

| J1(Left) | Inputs    | Туре       | Nominal                                          | ominal Notes:         |  |  |
|----------|-----------|------------|--------------------------------------------------|-----------------------|--|--|
| 1        | ACH       | PWR        | 24VAC 24VAC +20% -15% 50/60Hz.                   |                       |  |  |
| 2        | ACN       | PWR        | 24VACN 24VAC Return.                             |                       |  |  |
| 3        | PROBE+    | Thermistor | Resistance varies with vat temperature. 942 Ohms |                       |  |  |
| 4        | PROBE-    | Proble     | @ 350°F                                          |                       |  |  |
| 5        | DVI       | IN         | 24VAC                                            | Drain Valve Interlock |  |  |
| 6        | HFB       | IN         | 24VAC                                            | Heat Feed Back        |  |  |
| 7        | 24VDC COM | IN         | 24VDC                                            | DC Returm             |  |  |
| 8        | HD        | OUT        | 24VDC                                            | Heat Demand           |  |  |
| 9        | SO/xFER   | OUT        | 24VDC                                            | Side ON or XFER       |  |  |
| 10       | RBL       | OUT        | 24VDC                                            | Right Basket Lift     |  |  |
| 11       | LBL       | OUT        | 24VDC                                            | Left Basket Lift      |  |  |
| 12       | AC2       | PWR        | 24VAC                                            | Aux Power Input       |  |  |

Tip: Use the diagnostic menu to verify operation of outputs, and inputs.

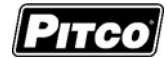

# 9 Probe Resistance Chart:

| Probe Resistance in 5°F Increments. |                       |                      |                       |                       |                      |                       |                       |                      |  |  |
|-------------------------------------|-----------------------|----------------------|-----------------------|-----------------------|----------------------|-----------------------|-----------------------|----------------------|--|--|
| Probe<br>Temp<br>(°F)               | Probe<br>Temp<br>(°C) | Resistance<br>(Ohms) | Probe<br>Temp<br>(°F) | Probe<br>Temp<br>(°C) | Resistance<br>(Ohms) | Probe<br>Temp<br>(°F) | Probe<br>Temp<br>(°C) | Resistance<br>(Ohms) |  |  |
| 10                                  | -12.2                 | 562734               | 175                   | 79.4                  | 11719                | 340                   | 171.1                 | 1058.23              |  |  |
| 15                                  | -9.4                  | 483875               | 180                   | 82.2                  | 10716                | 345                   | 173.9                 | 998.09               |  |  |
| 20                                  | -6.7                  | 417167               | 185                   | 85.0                  | 9812                 | 350                   | 176.7                 | 942.00               |  |  |
| 25                                  | -3.9                  | 360589               | 190                   | 87.8                  | 8995                 | 355                   | 179.4                 | 889.67               |  |  |
| 30                                  | -1.1                  | 312474               | 195                   | 90.6                  | 8255                 | 360                   | 182.2                 | 840.78               |  |  |
| 35                                  | 1.7                   | 271446               | 200                   | 93.3                  | 7586                 | 365                   | 185.0                 | 795.10               |  |  |
| 40                                  | 4.4                   | 236370               | 205                   | 96.1                  | 6979                 | 370                   | 187.8                 | 752.38               |  |  |
| 45                                  | 7.2                   | 206311               | 210                   | 98.9                  | 6427                 | 375                   | 190.6                 | 712.41               |  |  |
| 50                                  | 10.0                  | 180491               | 215                   | 101.7                 | 5926                 | 380                   | 193.3                 | 674.95               |  |  |
| 55                                  | 12.8                  | 158252               | 220                   | 104.4                 | 5470                 | 385                   | 196.1                 | 639.87               |  |  |
| 60                                  | 15.6                  | 139055               | 225                   | 107.2                 | 5055                 | 390                   | 198.9                 | 606.96               |  |  |
| 65                                  | 18.3                  | 122489               | 230                   | 110.0                 | 4675                 | 395                   | 201.7                 | 576.09               |  |  |
| 70                                  | 21.1                  | 108051               | 235                   | 112.8                 | 4329                 | 400                   | 204.4                 | 547.09               |  |  |
| 75                                  | 23.9                  | 95539                | 240                   | 115.6                 | 4013                 | 405                   | 207.2                 | 519.86               |  |  |
| 80                                  | 26.7                  | 84644                | 245                   | 118.3                 | 3723                 | 410                   | 210.0                 | 494.24               |  |  |
| 85                                  | 29.4                  | 75136                | 250                   | 121.1                 | 3458                 | 415                   | 212.8                 | 470.16               |  |  |
| 90                                  | 32.2                  | 66823                | 255                   | 123.9                 | 3214                 | 420                   | 215.6                 | 447.49               |  |  |
| 95                                  | 35.0                  | 59540                | 260                   | 126.7                 | 2991                 | 425                   | 218.3                 | 426.13               |  |  |
| 100                                 | 37.8                  | 53146                | 265                   | 129.4                 | 2785                 | 430                   | 221.1                 | 406.02               |  |  |
| 105                                 | 40.6                  | 47523                | 270                   | 132.2                 | 2597                 | 435                   | 223.9                 | 387.04               |  |  |
| 110                                 | 43.3                  | 42569                | 275                   | 135.0                 | 2422                 | 440                   | 226.7                 | 369.14               |  |  |
| 115                                 | 46.1                  | 38195                | 280                   | 137.8                 | 2262                 | 445                   | 229.4                 | 352.24               |  |  |
| 120                                 | 48.9                  | 34328                | 285                   | 140.6                 | 2113.9               | 450                   | 232.2                 | 336.29               |  |  |
| 125                                 | 51.7                  | 30902                | 290                   | 143.3                 | 1977.3               | 455                   | 235.0                 | 321.21               |  |  |
| 130                                 | 54.4                  | 27862                | 295                   | 146.1                 | 1851.0               | 460                   | 237.8                 | 306.94               |  |  |
| 135                                 | 57.2                  | 25161                | 300                   | 148.9                 | 1734.3               | 465                   | 240.6                 | 293.46               |  |  |
| 140                                 | 60.0                  | 22755                | 305                   | 151.7                 | 1626.1               | 470                   | 243.3                 | 280.69               |  |  |
| 145                                 | 62.8                  | 20610                | 310                   | 154.4                 | 1525.9               | 475                   | 246.1                 | 268.61               |  |  |
| 150                                 | 65.6                  | 18695                | 315                   | 157.2                 | 1433.0               | 480                   | 248.9                 | 257.15               |  |  |
| 155                                 | 68.3                  | 16981                | 320                   | 160.0                 | 1346.7               | 485                   | 251.7                 | 246.30               |  |  |
| 160                                 | 71.1                  | 15446                | 325                   | 162.8                 | 1266.6               | 490                   | 254.4                 | 236.00               |  |  |
| 165                                 | 73.9                  | 14069                | 330                   | 165.6                 | 1192.1               | 495                   | 257.2                 | 226.24               |  |  |
| 170                                 | 76.7                  | 12823                | 335                   | 168.3                 | 1122.8               | 500                   | 260.0                 | 216.96               |  |  |

Notes: Resistance, of either probe lead, to the frame of the appliance should read as "open' on the meter. Typically this is 1Meg ohms or more.

°C = 5/9 (°F-32)

°F = (9/5 \* °C) +32

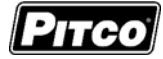

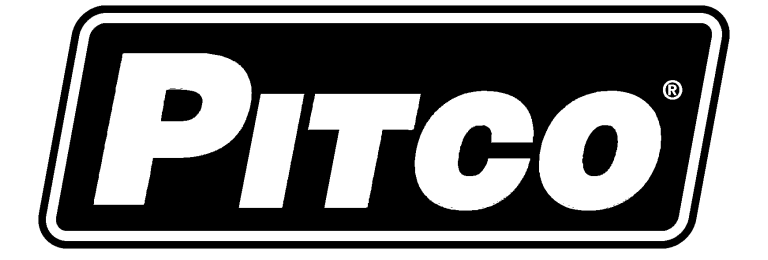

In the event of problems with or questions about your order, please contact the Pitco Frialator factory at

(603) 225-6684 World Wide

www.pitco.com

In the event of problems with or questions about your equipment, please contact the Pitco Frialator Authorized Service and Parts representative (ASAP) covering your area, or contact Pitco at the numbers listed to the left.

MAILING ADDRESS – P.O. BOX 501, CONCORD, NH 03302-0501 SHIPPING ADDRESS – 10 FERRY ST., CONCORD, NH 03301 Free Manuals Download Website <u>http://myh66.com</u> <u>http://usermanuals.us</u> <u>http://www.somanuals.com</u> <u>http://www.4manuals.cc</u> <u>http://www.4manuals.cc</u> <u>http://www.4manuals.cc</u> <u>http://www.4manuals.com</u> <u>http://www.404manual.com</u> <u>http://www.luxmanual.com</u> <u>http://aubethermostatmanual.com</u> Golf course search by state

http://golfingnear.com Email search by domain

http://emailbydomain.com Auto manuals search

http://auto.somanuals.com TV manuals search

http://tv.somanuals.com